#### シマンテック社製ソフトウェアトークン(VIP Access)の 取扱終了について

岐阜信用金庫

いつも岐阜信用金庫をご利用いただき、誠にありがとうございます。

さて、インターネットバンキングサービスIIにおけるシマンテック社製ワンタイムパスワード「VIP Access」は令和3年6月末をもって取扱いを終了することになりました。

現在、該当ソフトをご利用中のお客さまには、大変ご迷惑をおかけしますが、お早めに「しんきんワ ンタイムパスワード」へ切替していただきますようお願い申し上げます。

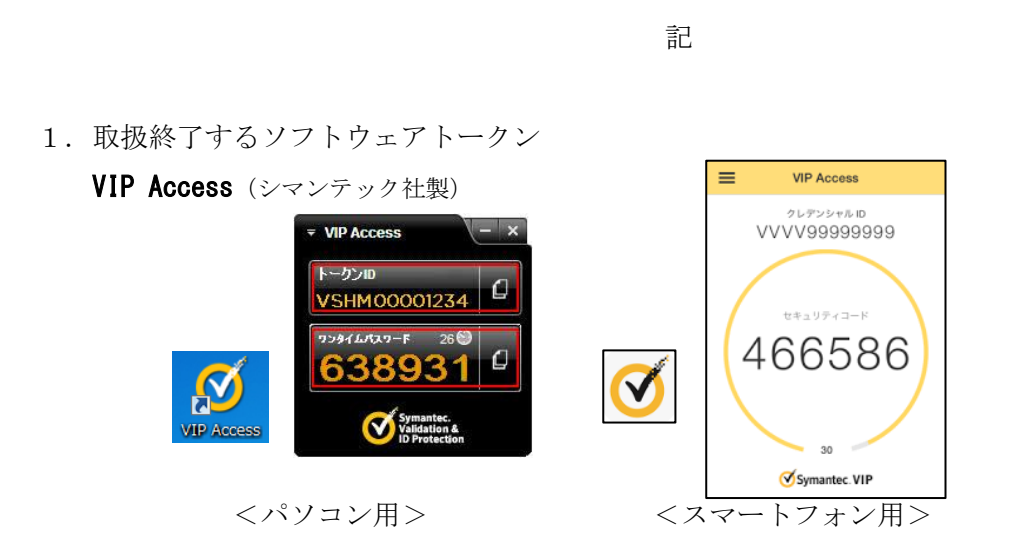

2. 取扱終了日 : 令和3年6月30日(水)

3. 代替のソフトウェアトークン

しんきんワンタイムパスワードが無料でご利用いただけますので、 別紙「手順書」をご覧いだだき、切替手続きを行ってください。 (注)しんきんワンタイムパスワードはスマートフォン専用の アプリです。スマートフォンをお持ちでないお客さまは、 ハードウェアトークン(1,100円/個:税込)が必要です。 (ご希望のお客さまはお取引店窓口または担当者へお申し出ください。)

※残高照会、入出金明細のみご利用いただく場合、ワンタイムパスワードは不要です。

<お客さまからのお問合せ窓口>

■ダイレクトバンキングセンター

<フリーダイヤル> 0120-334-458 [平日] 9:00~17:00

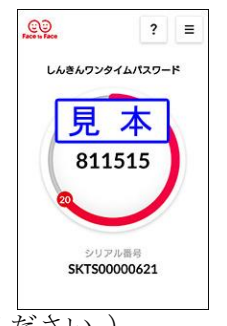

以上

### ワンタイムパスワード(ソフトウェアトークン) 交換手順書【IBI】

岐阜信用金庫

しんきんワンタイムパスワードはスマートフォン専用アプリです。お手元にスマートフォンを用意してから、以下の作業を行ってください。

### STEP1 スマートフォンアプリのインストール

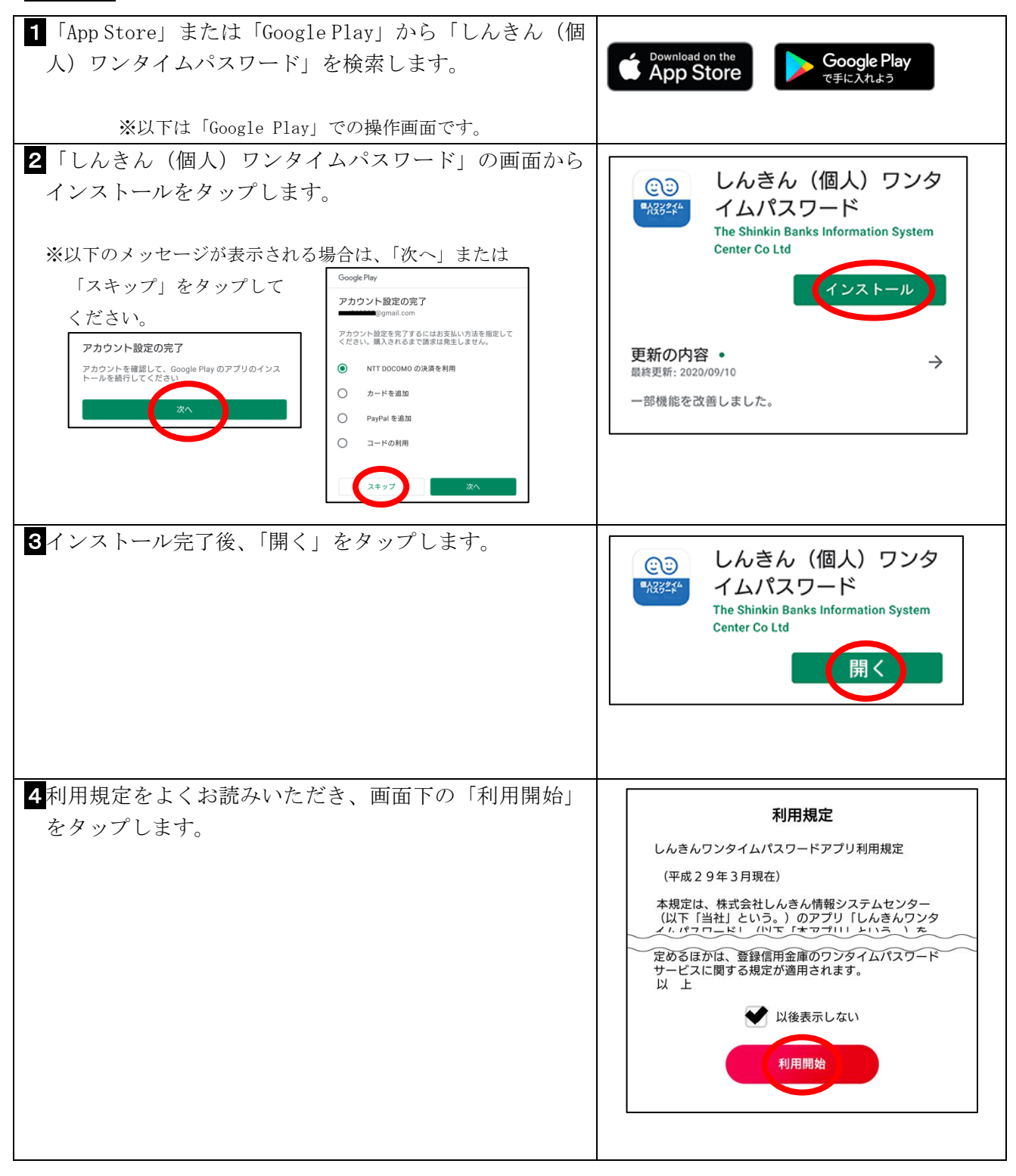

| 5<br>アプリの説明画面が表示されますので、「次へ」をタップ<br>(2回)、「利用開始」をタップしてます。<br>※注意メッセージが表示される場合は、OKをタップしてくださ<br>い。<br>本アプリを利用するには、しんきんインタ<br>ーネットパンキングで、利用開始(登録)<br>の操作が必要となります。<br>(EOTP-01C04) |                                                            |
|----------------------------------------------------------------------------------------------------|------------------------------------------------------------|
| 6<br>シリアル番号およびワンタイムパスワードが表示されま<br>す。                                                                                                    | ? =   しんきんワンタイムパスワード   見本   811515   シリアル振号   SKTS00000621 |

# STEP 2 ワンタイムパスワードの交換

パソコンまたはスマートフォンのどちらか一方の端末で以下の操作を行ってください。

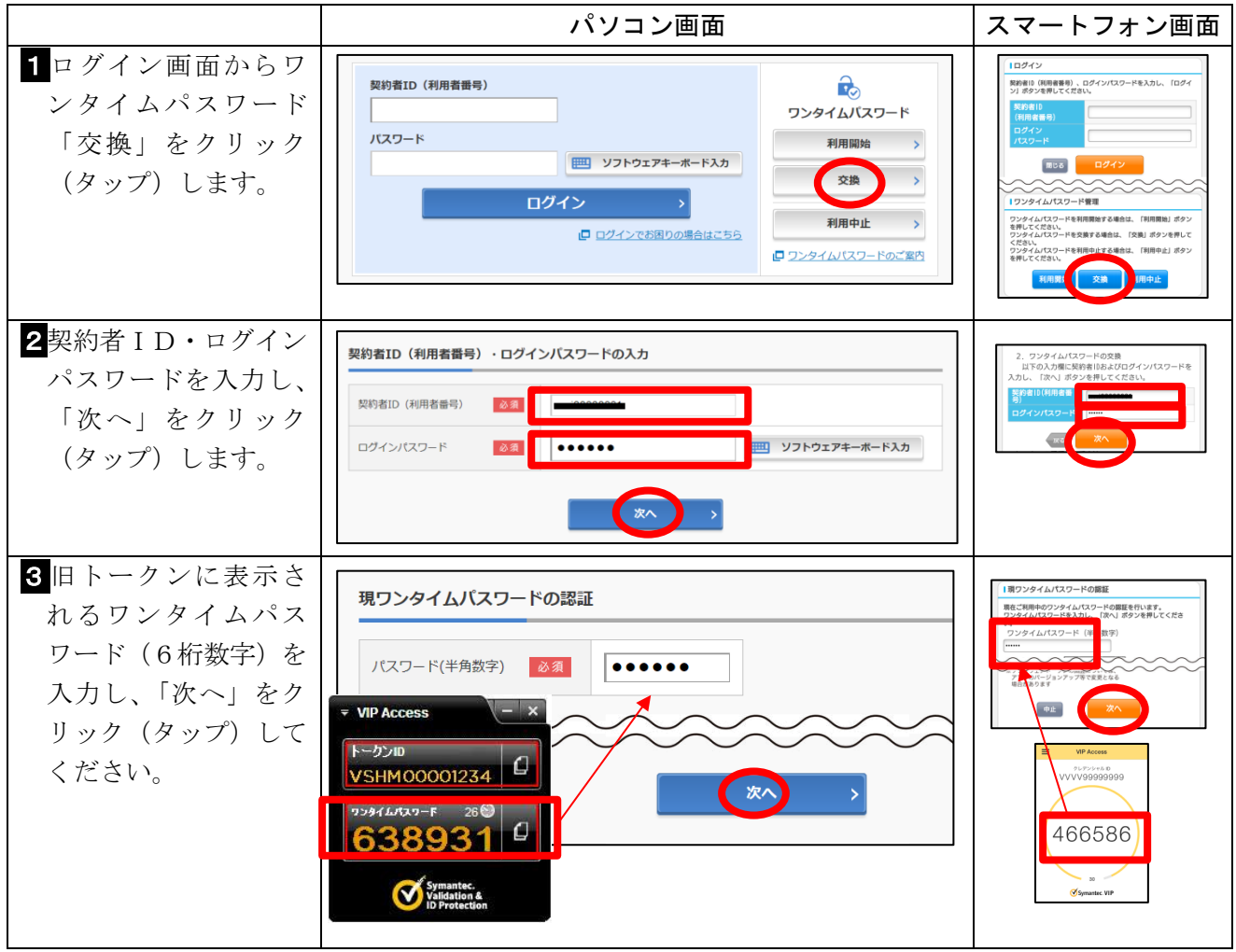

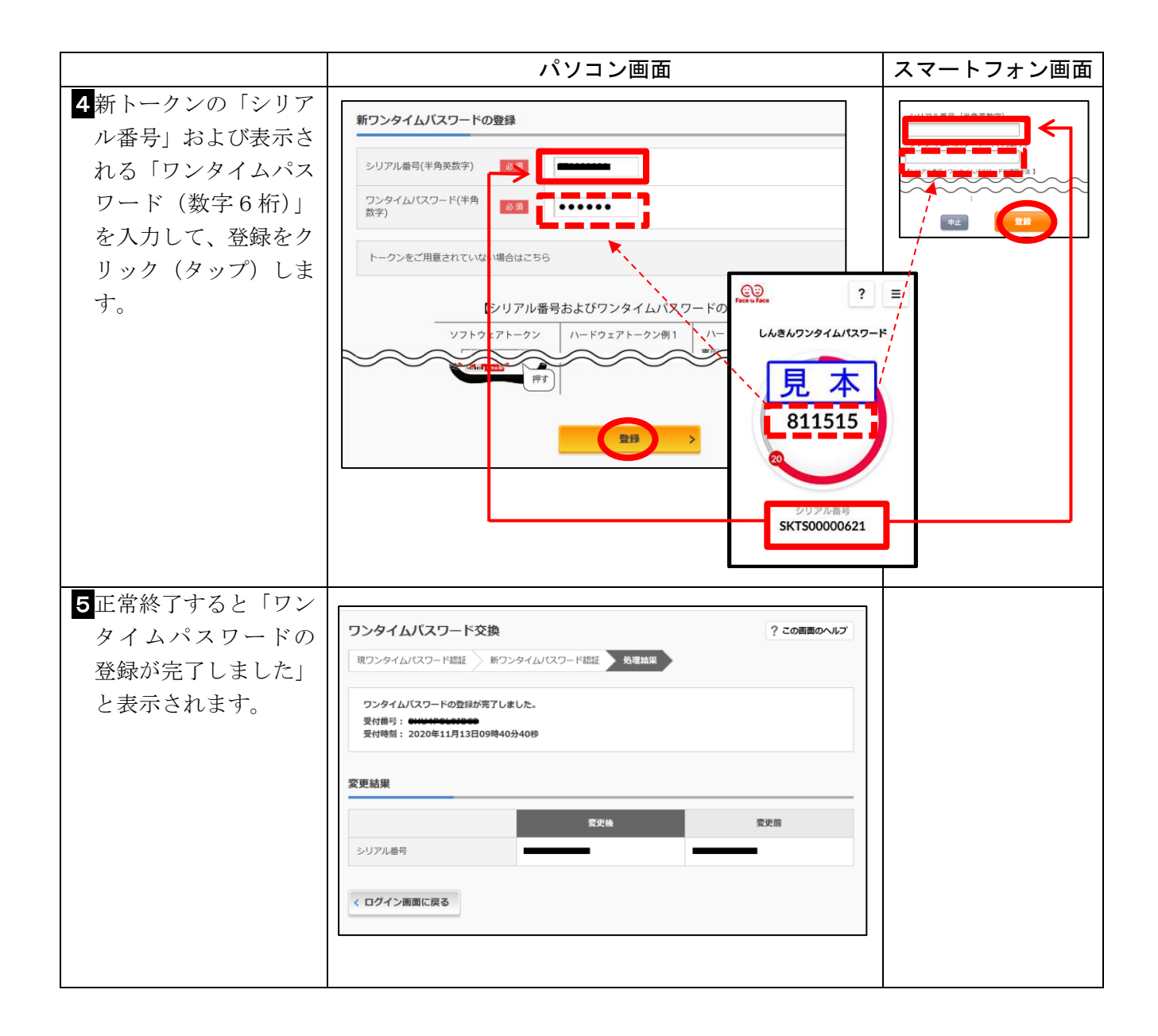

以上

## 以上で交換作業は完了です。ありがとうございました。

(令和3年1月現在)